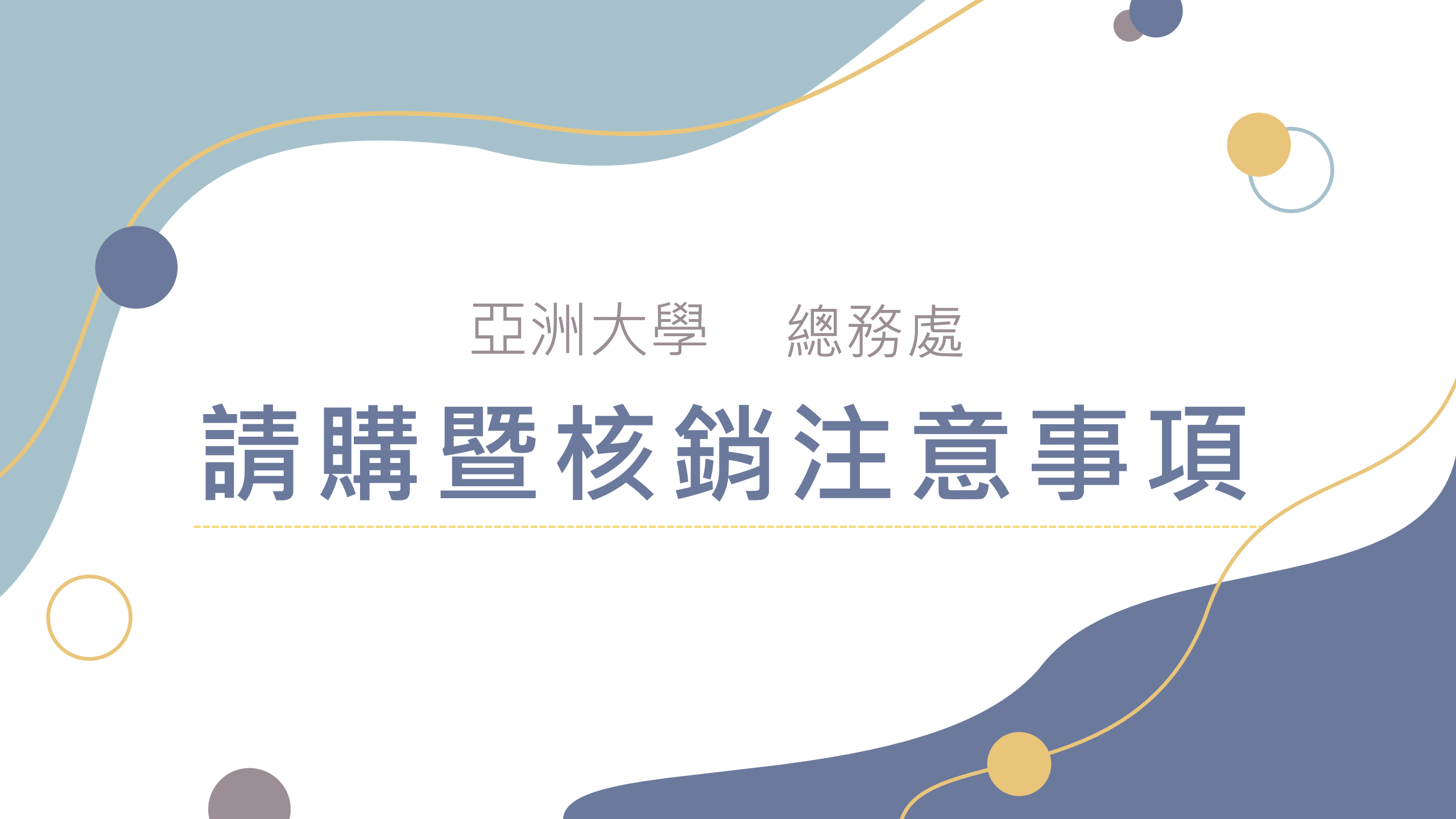

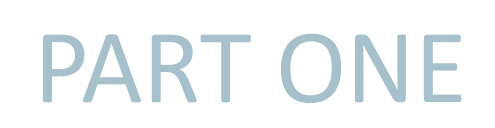

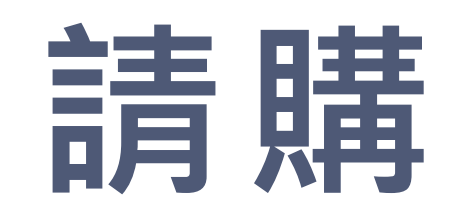

### 請購與一般費用核銷區分

#### 如何區分要下請購還是一般費用核銷

請到「申請暨核銷系統」→「一般費用申請暨核銷」查看, 會計室有列出可以直接一般費用核銷的項目,除了上面所列的項目以外都要下請購

| 待辦事項       | 一般費用                 | 申請暨核銷歸                          | 単                              |                |                                 |           |        |
|------------|----------------------|---------------------------------|--------------------------------|----------------|---------------------------------|-----------|--------|
| 請購[6]      | ※計畫經費執               | l行情形・請 <mark>主</mark>           | 持人或助理應隨時至「終                    | 剄費申請暨核銷系統」     | <mark>追蹤核銷進度</mark> ,如遇言        | 十畫執行相關問題, | 請洽相關   |
| 簽辦記錄       | 單位協助處理               | •                               |                                |                |                                 |           |        |
|            | ※本校已奉 <mark>私</mark> | <mark>↓技部同意</mark> 補助研          | 研究計畫經費之 <mark>原始憑證</mark>      | 影以就地查核方式辦理     | ·故 <mark>即日起(108/4/15)</mark> 5 | 免再檢附原始憑證影 | · 本    |
| 設備價格查詢     | 僱用型暨學習               | 習型助理薪資請[                        | 按此核銷 <b>]</b>                  |                |                                 |           |        |
| 預算執行情形     | 申請人                  | 鄭靖穎                             | 申請單位                           | 總務處事務組         | 預算部門                            | 2400 總務處  | ~      |
| 人員及廠商資料維護  | 學年度                  | 113 🗸                           | 申請日期                           | 1140224        | 申請單號                            | 尚未產生      |        |
| 申請暨核銷      | 申請類別                 | ●差旅費/演講費<br><mark>非以上項目請</mark> | 】/人事費/勞健保/勞退/郵寄費/<br>依請採購程序辦理。 | 油資/管理費/水電費/電話費 | /會議便當(不含辦理活動等/                  | 大宗便當)     |        |
| 一般費用申請暨核銷  | 經費用途<br>(完整說明)       |                                 |                                |                |                                 |           |        |
| 請購申請作業     |                      |                                 |                                |                |                                 |           |        |
| 請購核銷作業     | 差旅費                  | 費/演講費                           | /人事費/勞健(                       | 呆/勞退/郵寄        | 費/油資/管理                         | 費/水電費/    | 電話費/會調 |
| 核銷紙本到/退件登記 | 論文刊                  | 司登費/訂                           | 有收費標準的                         | 規費             |                                 |           | _      |

### 請購注意事項

請購流程必須在需求日/活動開始日前完成: ※非政府補助/未達15萬:至少提前1週請購 ※政府補助且15萬以上:至少提前1個月請購(總務處需招標)

Ex.活動日3/8 需要100份禮品,請購通常需要3-4天簽核完成,待總務處議比價 (2-3天)後才會發訂購通知單,故本案最晚應該在3/1送出請購,而且要自行留 意各關卡的進度;如果比較急要自己追。

3 遇到臨時辦理活動,暫時還無法確認請購細項,可以先下一筆總 預算,先完成請購程序,事後再補報價單給事務組。

### 請購流程-未達15萬

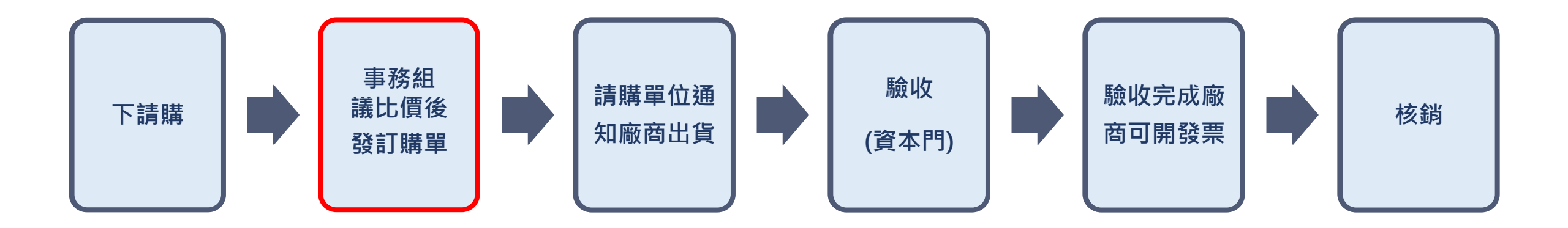

# 例外:請購簽核流程沒有經過總務處,不會有訂購通知單 計畫經費未達3萬元,由單位主管決行,簽核流程沒有經過總務處,不會有訂購通知 單,決行後請購單位可直接購買,後續流程一樣驗收完(資本門)才能開發票核銷。

# 請購流程-15萬(含)以上

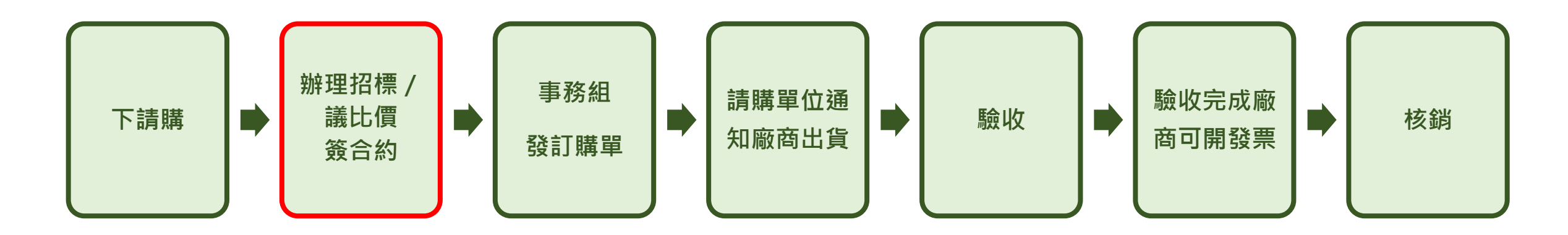

- 短時間內購買同類型(例如電腦、螢幕、印表機等)/向同廠商購買的品項
- 🗙 不得短時間內分次下請購
- 🗙 3萬不得分2次1.5萬請購
- ¥15萬不得2次7.5萬請購

### 下請購準備文件:

|          |                                  | 詰膳全竡                                                      | 請購金額                                                 | 領達15萬                                                                                     |
|----------|----------------------------------|-----------------------------------------------------------|------------------------------------------------------|-------------------------------------------------------------------------------------------|
| 請        | 購金額未達10萬                         | 達10萬以上未達15萬                                               | 學校經費、產學案                                             | 政府補助款項:<br>獎補助款、深耕、國科會                                                                    |
| 1.<br>2. | 至少1家報價單<br>建置計畫書(深耕、<br>獎補助款資本門) | <ol> <li>3家報價單</li> <li>建置計畫書(深耕、<br/>獎補助款資本門)</li> </ol> | 1. 3家報價單                                             | <ol> <li>3家報價單</li> <li>市場價格分析表</li> <li>採購規格書</li> <li>建置計畫書(深耕、<br/>獎補助款資本門)</li> </ol> |
|          |                                  | **需 <u>指定廠商</u> 時請檢附:<br>1.用途說明中述明原因<br>2.獨家證明(視情況檢附)     | **需 <u>指定廠商</u> 時請檢附:<br>1.限制性招標申請表<br>2.獨家證明(視情況檢附) | **需 <u>指定廠商</u> 時請檢附:<br>1.限制性招標申請表<br>2.獨家證明(視情況檢附)                                      |
| 若則       | <b>冓買品項可利用共同供應</b>               | 慝契約下訂,不論經費來源、金額                                           | 頃·只須檢附:                                              |                                                                                           |
| 1.쵞      | <br>冤價單(須註明共約項次)                 | 2.建置計畫書(深耕、獎補助資本                                          | 、門) 3.限制性招標申請表(電腦                                    | ———<br>軟體類 · 金額達15萬元以上)                                                                   |
|          | 共約的招決標及訂約程                       | 序已經由訂約機關完成, <b>如採購</b>                                    | 其約規格的財物或勞務,請購                                        | 流程完成後事務組可直接下訂                                                                             |

### 請購注意事項:報價單

### 遊覽車報價單:必須使用學校提供的格式

請至校園網站>總務處>事務組>表單下載>遊覽車報價單 內有遊覽車車齡及司機相關規定,保障出車安全。

### 印刷品報價單:

報價單要寫清楚黑白或彩色印刷、紙質磅數、頁數、膠裝...等規格。 Ex. A4彩色印刷5頁、雪桐紙150磅、A4黑白50頁

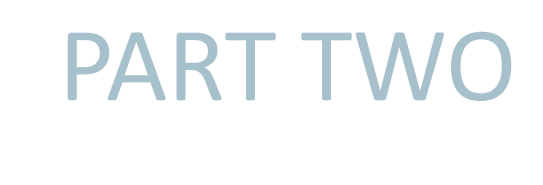

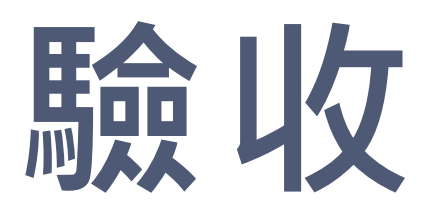

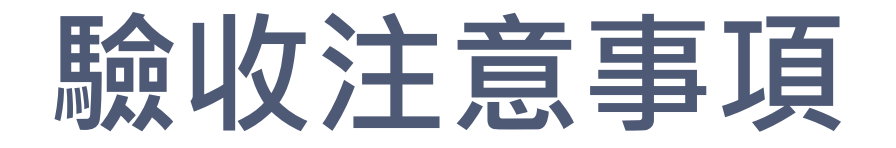

### ② 資本門(不限金額)→由保管組出驗收單

### 經常門(15萬以上)→由事務組出驗收單

驗收前,請將履約完成通知書(含規格測試表)掃描成電子檔Mail給事務組承辦人

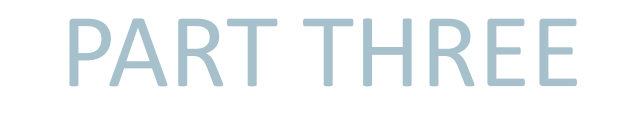

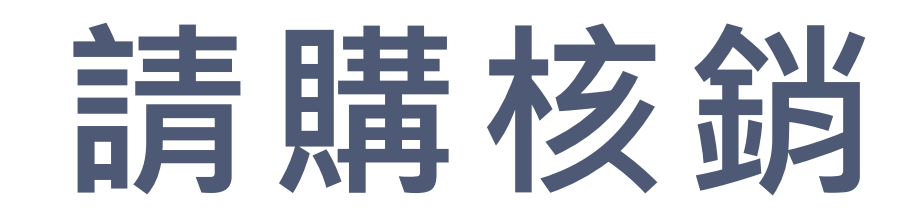

### 請購核銷單須附文件&注意事項

核銷單≥發票≥驗收單≥出貨單(簽收日)≥訂購通知單(訂購日期)≥請購單≥報價單

#### 未達15萬

- 1. 請購核銷單
- 2. 發票
- 3. 驗收單(資本門)
- 4. 出貨單
- 5. 其他相關憑證:如照片、維修紀錄等
  - 交通費:車輛安全檢查表
  - 餐費:人員名單
  - 印刷:樣張
- 6. 訂購通知單
- 7. 請購單
- 8. 報價單

#### 15萬以上

 1. 請購核銷單 2. 發票 3. 驗收單 4. 履約完成通知書(正本) 5. 其他相關憑證:如照片、維修紀錄等 ● 交通費:車輛安全檢查表 ● 餐費:人員名單 ● 印刷:樣張 6. 訂購通知單 7. 請購單 8. 報價單

## 請購核銷單須附文件

#### 核銷單:

- 承辦及主管皆須押日期
- 核銷金額若少於訂購單金額請於用途說明註記原因
- 分次核銷請於用途說明註記核銷品項、核銷期間 **發票:**
- 感熱紙發票請影印後蓋章附上發票
- 憑證若為〇〇〇一批,請檢附出貨明細/單價
- 自行列印之電子發票:加蓋承辦章
- 出貨單(交貨單、簽收單):
- 須簽收+實際收貨日期

#### 履約完成通知書(含功能測試表):

 廠商交貨時需提供此表單給使用單位,使用單位初 步點收完畢才能送學校驗收,核銷時必須檢附正本。

#### 出貨單

客戶名稱:亞洲大學

出貨日期:114 年 02 月 25 日

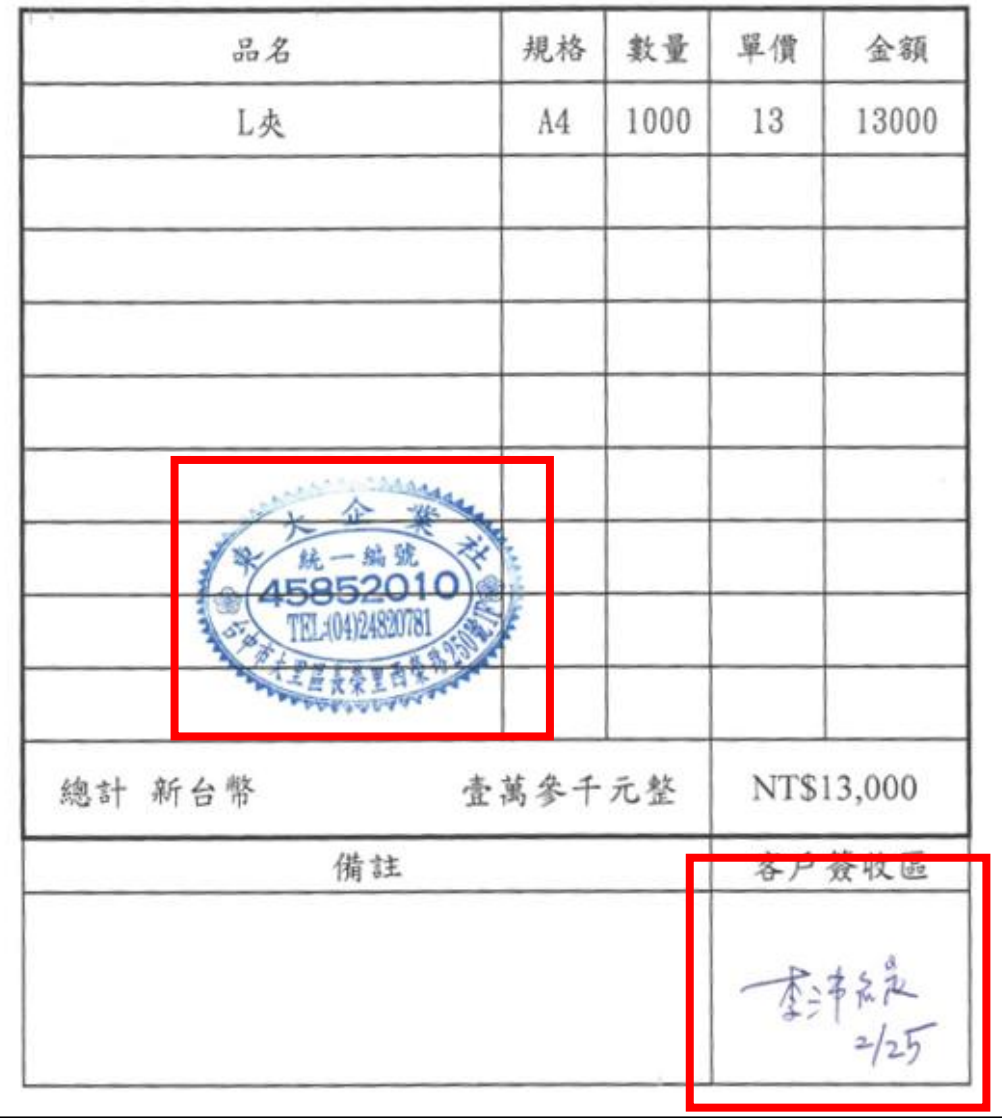

總結

#### 了解請購核銷流程的時間序

### PART FOUR

# 實際操作

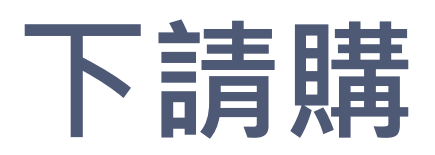

| 校園入口網站<br>CAMPUS INFORMATION PORTAL                                                                                     |                |                           |              |
|----------------------------------------------------------------------------------------------------|----------------|---------------------------|--------------|
| i 帳號 / Account<br>密碼 / Password<br>2.4.623<br>(新國片可更接顧證碼)<br>上方驗證碼 / Input Captcha                                      |                | 登入【校園入<br>→行政管理系<br>申請暨核銷 | 口網站】<br>統→經費 |
| 登入(中文) Login(Eng.)<br>忘記密碼 / Forgot Password<br>行政管理系統                                                                  |                |                           |              |
|                                                                                                    |                | 「「」」<br>線上表單簧核系統 電子公文     | 經費申請暨核銷      |
| ↓<br>計畫人員任用暨薪資<br>及獎助金發放系統<br>」<br>服務學習紀錄登錄系<br>施<br>施<br>一<br>一<br>一<br>一<br>一<br>一<br>一<br>一<br>一<br>一<br>一<br>一<br>一 | <b>建</b> 照發核系統 |                           |              |

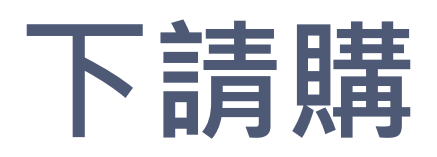

| ASIA University e-Office           | 管理系統                         |                                |                                                                    |                                                                                  |                                                                                                |         |                     |
|------------------------------------|------------------------------|--------------------------------|--------------------------------------------------------------------|----------------------------------------------------------------------------------|------------------------------------------------------------------------------------------------|---------|---------------------|
| 待辦事項<br><mark>請購[2]</mark><br>簽辦記錄 |                              | <u>請購單結案確認(結餘款回流</u>           | <u>作業)</u> 本校每月(<br>10日(遇假<br>農委會計量<br>25日(逞假<br>膳各業務 <sup>9</sup> | 寸款時程如下(含學校預算及外部)<br>日提前):撥付暫借款、教職員、<br>豊廠商帳款。<br>日提前):撥付廠商貨款(學校經到<br>單位必須掌握付款時程。 | 經費):<br>校外個人相關軟項、國科會計畫、產學計畫及<br>費及教育部計畫)。                                                      | 資料轉     | 出                   |
| 設備價格查詢<br>預算執行情形<br>人員及廠商資料維護      | 請各單位務/<br>程。)<br>諸購流程(/) 財増流 | 必於需求開始日前/活動開<br>程(0) 暫借(0) 演講書 | 的日前完成請購流程<br>(0)                                                   | ,若因日期不符導致事                                                                       | 後無法核銷,請自行負責。(緊急請購請自行追進度,                                                                       | 整份請購單簽另 | 記≕完成請購流<br>□        |
| ■申請暨核鎓                             | 【請購流程】                       | 申請單號                           | 申請日期                                                               | 預算部門                                                                             | 經費用途                                                                                           | 情況      | 日期                  |
| 一般費用申請暨核銷<br>請購申請作業                | 開啟                           | 11210162                       | 1130117<br>發展計書將動補助經费                                              | 2600 資訊發展處                                                                       | 資訊處數位教學中心-購置A502多功能教室設備                                                                        | 傳送      | 2024-01-17 17:44:58 |
| 請購核銷作業<br>核銷紙本到/退件登記               | 開啟                           | 11210139                       | 1130117                                                            | 2E00 環安室                                                                         | 教學實驗室(化學類)更換抽氣櫃之活性碳過濾網<br>(H104室*4台/H105室*4台/H206室*2台/H317室<br>*2台/H407室*2台/H415室*2台/H605室*2台) | 傳送      | 2024-01-18 08:32:40 |
| ■ 宣詞作業<br>暫借作業                     |                              | 11390001 - 113年度校務             | 發展計畫獎勵補助經費                                                         | 75, 600                                                                          |                                                                                                |         |                     |
| 預算流用作業<br>演講費申請表                   |                              | 四日日 【中                         | 詰塈核鉛                                                               |                                                                                  | 膳由詰作業                                                                                          |         |                     |
| 操作說明                               |                              |                                | 明旦収歩                                                               | ╡◢ ─╯ п月                                                                         |                                                                                                |         |                     |
| <br>111學年度經費核銷宣<br>導               |                              |                                |                                                                    |                                                                                  |                                                                                                |         |                     |

### 下請購

#### 申請類別【請購】

- 1. 申請類別設定為**請購**。
- 2. 輸入經費用途(完整說明)。
- 3. 依序選擇經費來源、預算項目。
- 4. 依實際情形輸入購買品項(品名與 規格)、請購數量、單位、單價, 並點擊【新增明細】按鈕完成新 增。

#### 申請類別【設備維修】

- 1. 申請類別設定為<u>設備維修</u>。
- 2. 輸入經費用途(完整說明)。
- 3. 依序選擇經費來源、預算項目。
- 4. 依實際情形輸入財產編號(點擊...

檢索財產編號)、單位、金額,並 點擊【新增明細】按鈕完成新增。

#### 請購(含設備維修)

#### ※計畫經費執行情形,請 <mark>主持人或助理應隨時至「經費申請暨核鎓系統」追蹤核鎓進度</mark>,如遇計畫執行相關問題,請洽相關單位協助處理。

#### 青各單位務必於需求開始日前/活動開始日前完成請購流程,若因日期不符導致事後無法核銷,請自行負責。(緊急請購請自行追進度,<mark>整份請購單簽完=完成請購流程</mark>。)

| 申請人                    | 蔡佩潔              |                               | 申請單位       | 總務處事務組  | 預算部門   | 2400 總務處            |         |       |
|------------------------|------------------|-------------------------------|------------|---------|--------|---------------------|---------|-------|
| 學年度                    | 112 🗸            |                               | 申請日期       | 1130118 | 申請單號   | 尚未產生 (呈送預覽後才會產生]    | [式單號)   |       |
| 申請類別                   | ◉請購              | ○設備維修(需提供財產編號)                |            |         | 傳送方式   | ◉電子簽核               |         |       |
| 經費用途<br>(完整說明)         |                  |                               |            |         |        |                     |         | li    |
|                        |                  |                               |            |         | 新僧阳卿   |                     |         |       |
|                        |                  |                               |            |         |        |                     |         |       |
| 各項計畫請購案總               | !金額未達3           | 萬元,由單位主管代決。                   |            |         |        |                     |         |       |
| ·畫主持人可先預估              | 計畫所需:            | 之文具用品、耗材等項目,並放                | 令案請購額度     | 內分次核銷。  |        |                     |         |       |
| 經費來源: 請選               | 睪                | ~                             |            |         |        |                     |         |       |
| 預算項目: 請選               | 擇                |                               |            |         |        |                     |         |       |
| 費品項                    |                  |                               |            | 數量      | 單位     | 單價                  |         | 金額    |
|                        |                  |                               |            |         |        |                     |         |       |
| 《公務用之資通訊》              | <b>隆品請勿購</b> ]   | 買大陸廠牌。                        |            |         |        |                     |         |       |
| ※購置車床、刨床等<br>職業安全衛生法公司 | 穿13項機械<br>告13項機具 | 設備器具,須確認其符合安全;<br>實施源頭管理(請點選) | 標準並張貼TS標示。 |         |        |                     |         |       |
|                        |                  |                               |            |         | 新增明細   |                     |         |       |
|                        |                  |                               |            |         | 資料呈送預覽 | 午 <b>垴</b> 么 , 聖上 沃 | 怨【 容料 与 | └洋猫酶】 |

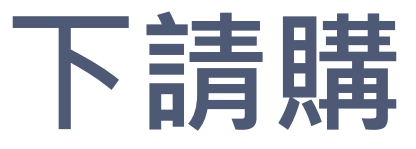

|                       | 申請人        | 蔡佩潔                    |                      | 申請單位                     | 2400 總務處         |                  | 預算部門 | 2400 總務(    | 唟                       |           |
|-----------------------|------------|------------------------|----------------------|--------------------------|------------------|------------------|------|-------------|-------------------------|-----------|
|                       | 學年度        | 112                    |                      | 申請日期                     |                  |                  | 請購案號 | 11210183    |                         |           |
|                       | 申請類別       | ●請購 ○                  | 設備維修                 |                          |                  |                  | 分機號碼 | 3325        |                         |           |
|                       | 經費來源/會計    | 十代號/計畫名稱               | 預算項目                 |                          |                  | 購買品項             | 數量   | 單位          | 單價                      | 金額        |
|                       | -{-學校經費    |                        | 512299-行-業-其他雜支      | 6H                       | 視攝影機             |                  | 1.0  | 台           | 1,500.00                | 1,500     |
|                       | 合計         |                        |                      |                          |                  |                  |      |             |                         | 1,500     |
|                       | 用途說明       | 請購測試。                  |                      |                          |                  |                  |      |             |                         |           |
|                       |            |                        |                      |                          |                  |                  |      |             |                         |           |
|                       |            |                        |                      |                          |                  |                  |      |             |                         |           |
| 1. 勾選【簽辦流桯設定】         |            | E請按照使用經費               | 費米源、購買內谷勾選:          |                          |                  |                  |      |             |                         | ^         |
| ( 詰按昭使用 <b>經費來源</b> 、 |            | 1、經費來源包含深              | 《耕計畫加會深耕計畫:          | 主持人。                     |                  | ○YES (加會深耕計畫主    | 持人)  | NO          |                         |           |
|                       |            | 2、經費來源包含國              | 和會(金額達1萬元)、教         | 育部教學實踐                   | 加會研究發展處。         | ◯YES (加會研發處)     |      | NO          |                         |           |
| <b>購買內容</b> 勾選)。      |            | 3、購買品項包含『              | 實驗室毒性或化學藥品           | 』加會環安室                   |                  | ○ YES (加會環安室)    |      | O NO        |                         |           |
|                       |            | 4、購買品項包含『              | "電腦軟體』加會資訊會          | 發展處數位教學□                 | 中心。              | ○ YES (加會數位教學中   | 心)   | O NO        |                         |           |
|                       |            | 5、購買品項包含『<br>會資訊發展處網路編 | '資通訊設備(伺服器,電<br>推運組。 | 腦,平板,可連                  | 接網路的資訊設備)』       | 加 〇 YES (加會網路維運維 | 1)   | O NO        |                         |           |
|                       |            | 5、購買品項包含『              | '系統開發』加會資訊∰          | 發展處系統發展約                 | <u>∃</u> ∘       | ○ YES (加會系統發展組   | l)   | O NO        |                         |           |
| 2 埴宮【 聯络              | 2          | 7、購買品項包含『              | "圖書、期刊及視聽資料          | 』加會圖書館                   | •                | ○ YES (加會圖書館)    |      | O NO        |                         |           |
|                       |            |                        |                      |                          |                  |                  |      |             |                         |           |
| (聯絡信箱、校内分機)。          | 聯絡資料       |                        |                      |                          |                  |                  |      |             |                         | ^         |
| ※ 右需史止請購內谷,           |            |                        |                      | Tes 4                    | 3信箱: misaki@asi/ | adutu bu         | 2225 |             |                         |           |
| 點數【切拗回纑륨百面】           |            |                        |                      | 498.94                   |                  | 1.edu.tw         | 3323 |             |                         |           |
| 和手 【 9] 天口神中只山 】      | ≔Step1 勾選簽 | 辦流程加會單位。               | ⊠Ste                 | p2 填寫聯 <mark>給貨</mark> 制 | - Steps          | 確認並點擊「設定完成」。     | ⊡Ste | ep4 點擊「資料送出 | 出」 <mark>啟動流程,出現</mark> | 彈跳視窗後上傳相關 |
| 繼續編輯表單。               |            |                        |                      |                          |                  |                  | 件、東  | 輸入簽辦意見。     |                         |           |
|                       |            |                        |                      | 切換回線                     | 編輯頁面 以上資         | 料均填寫正確           |      |             |                         |           |
|                       |            |                        |                      |                          | 設定完              | 成 (設定完成方可送出資料)   |      |             |                         |           |
|                       |            |                        |                      |                          |                  |                  |      |             |                         |           |

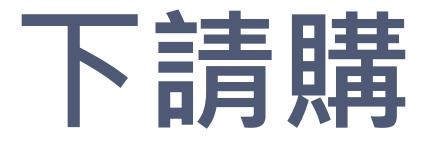

| 申請人         | 蔡佩潔                  |                     | 申請單位            | 2400 總務處               |               | 預算部門                | 2                         | 2400 總務處      |          |       |        |
|-------------|----------------------|---------------------|-----------------|------------------------|---------------|---------------------|---------------------------|---------------|----------|-------|--------|
| 學年度         | 112                  |                     | 申請日期            | 9                      |               | 請購案號                | 1                         | 1210183       | 2        |       |        |
| 申請類別        | ●請購 O                | 設備維修                | 12.002.000.000  |                        |               | 分機號碼                | 3                         | 3325          |          |       |        |
| 經費來源/會計     | 代號/計畫名稱              | 預算項目                |                 | 購買品                    | 頁             | 數量                  |                           | 單位            | 單價       | [     | 金額     |
| -學校經費       |                      | 512299-行-業-其他雜支     | 監               | 見攝影機                   |               | 1.0                 | 台                         |               | 1,500.00 | 1,50  | )0     |
| 計           |                      |                     |                 |                        |               |                     |                           |               |          |       | 1,500  |
| 月途說明        | 請購測試。                |                     |                 |                        |               |                     |                           |               |          |       |        |
| 簧辦流程設定      | 請按照使用經費              | B來源、購買內容勾選:         |                 |                        |               |                     |                           |               |          |       | ^      |
| 1           | 、經費來源包含深             | 耕計畫加會深耕計畫主          | 持人。             |                        | ○YES (加會深耕計畫主 | :持人)                |                           | NO            |          |       |        |
| 2           | · 經費來源包含國            | 科會(金額達1萬元)、教育       | 奇部教學實踐加         | 會研究發展處。                | ○YES (加會研發處)  |                     |                           | NO            |          |       |        |
| 3           | 、購買品項包含『             | 實驗室毒性或化學藥品。         | 加會環安室。          |                        | OYES (加會環安室)  |                     |                           | NO            |          |       |        |
| 4           | 、購買品項包含『             | 電腦軟體』加會資訊發          | 展處數位教學中/        | ) •                    | ○YES (加會數位教學中 | יו <i>ו</i> יי)     |                           | <b>NO</b>     |          |       |        |
| 5<br>译      | 、購買品項包含『<br>記發展處網路維遲 | 資通訊設備(伺服器)電腦<br>■組。 | <b>省,平板,可連接</b> | 網路的資訊設備)』加會            | ○YES (加會網路維運約 | 1)                  |                           | NO            |          |       |        |
| 6           | 、購買品項包含『             | 糸統開發』加會資訊發          | 展處系統發展組         | 0                      | ○YES (加會糸統發展網 | 1)                  |                           | NO            |          |       |        |
| 7           | 、購買品項包含『             | 圖書、期刊及視聽資料』         | 加會圖書館。          |                        | ○YES (加會圖書館)  |                     |                           | NO            |          |       |        |
| 聯絡資料        |                      |                     |                 |                        |               |                     |                           |               |          |       | ^      |
|             |                      |                     | 聯絡              | 信箱: misaki@asia.edu.tw | 校內分機:         | 3325                |                           |               |          |       |        |
| ≔Step1 勾選簽熟 | #流程加 <b>會單位。</b>     | ⊠Step               | 92 填寫聯絡資料       | ◦ ✓Step3 確認並馴          | お撃「設定完成」。     | E<br>1 <del>1</del> | ]<br>Step4 點擊<br>+ ` 駟人頭那 | 「資料送出」<br>息見。 | 」啟動流程,   | 出現彈跳視 | 窗後上傳相關 |
|             |                      |                     | 切換回線            | 輯頁面                    |               | 點擊「 資               | 料送出                       | 動流程           |          |       |        |

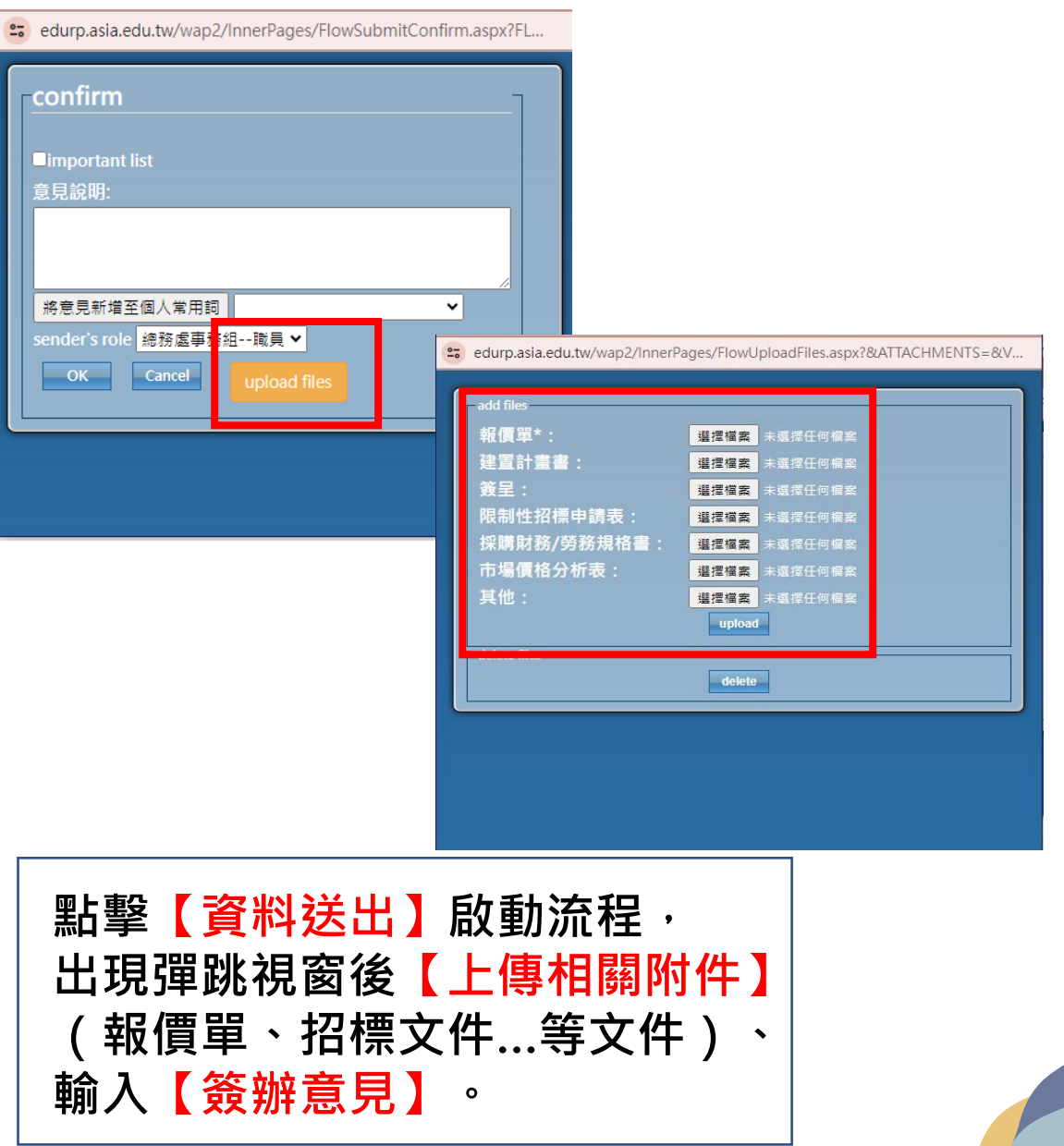

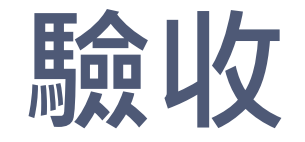

#### (保管組)資本門

#### 點開【申請暨核銷】→【請購核銷作業】,輸入單號→點擊【驗收申請(保管組)】

→ 填寫明細後送出 → 聯絡保管組

|          | 驗收申請                                                                                                    |                |                  |                    |                    |         |     |            |             |    |         |  |  |
|----------|----------------------------------------------------------------------------------------------------|----------------|------------------|--------------------|--------------------|---------|-----|------------|-------------|----|---------|--|--|
|          |                                                                                                    |                |                  |                    |                    |         |     |            |             |    | 申請驗收日期: |  |  |
| 申請人      | 蔡佩潔                                                                                                    |                | 申請單位             | 2420 總             | 務處事務組              |         |     | 預算部門       | 2400 總      | 務處 |         |  |  |
| 學年度      | 112                                                                                                    |                | 申請日期             | 113011             | .0 核定日期            | 月 11301 | 12  | 申請單號       | 112098      | 51 |         |  |  |
| 驗收日      | 期                                                                                                    |                | 訂購通知單<br>1130112 | 2 799622<br>公司 打   | 81 宏奕科技有 <br>批號:01 | 限 經費來   | 源   | 11390001-4 | <u>救</u> 育部 |    |         |  |  |
| 用途說      | 明 為維護                                                                                                    | 提升校園安全,        | 擬於警衛室裝詞          | 设監視系統專             | 用主機和螢幕,            | 使監視系統   | 不易因 | 外部影響而斷部    | ₽.          |    |         |  |  |
| 驗收明      | 鐱收明細(請對應申請項目,詳填品名/廠牌/規格):<br>新增驗收明細(對應訂購項目填寫)                                                                                                    |                |                  |                    |                    |         |     |            |             |    |         |  |  |
| 申請<br>項次 | 預算項目                                                                                                    | 購買品項           | 訂購數量/單<br>位      | 訂購金額<br>(驗收明<br>細) | 品名/廠牌/型            | 號規格     |     |            |             | 數量 | 單價      |  |  |
| 1        | 5RA***-充<br>寅、改善教<br>學相關軟硬<br>體實源 (含<br>圖書、 期<br>刊)                                                                                                    | 監視系統專<br>用監控主機 | 1 台              | 35,000<br>(0)      | 品名<br>廠牌<br>規格     |         |     |            |             |    |         |  |  |
| 2        | TI)     Comparison     Comparison     Comparison     Comparison     Comparison       2     5MK***-<br>改善教學軟<br>環體之相關<br>物品     24时顯示     1 台     3,700<br>(0)     品名<br>廠牌<br>規格     Comparison     Comparison     Comparison |                |                  |                    |                    |         |     |            |             |    |         |  |  |
|          | 新增明細                                                                                                    |                |                  |                    |                    |         |     |            |             |    |         |  |  |

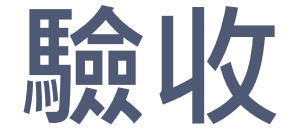

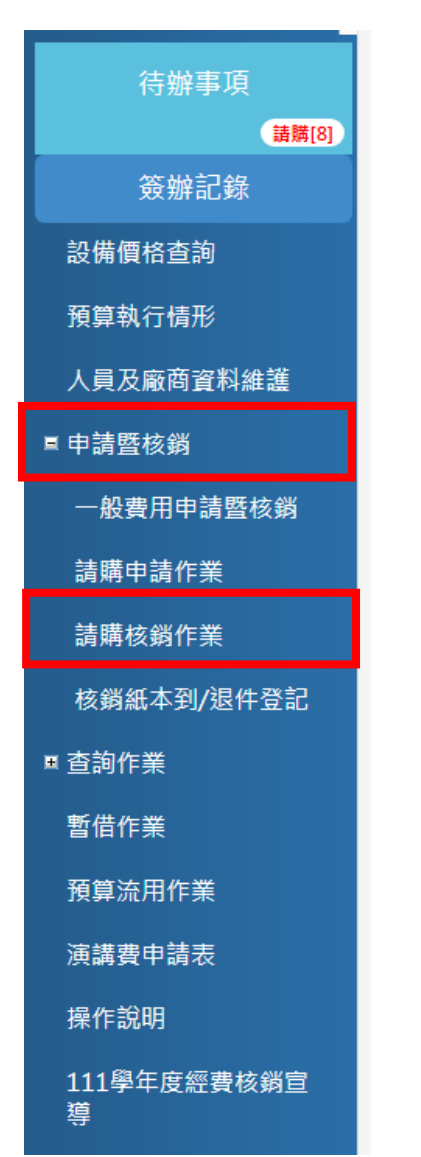

(事務組):經常門15萬以上
 點開【申請暨核銷】→【請購核銷作業】,輸入單號
 →點擊【驗收申請(事務組)】→聯絡事務組

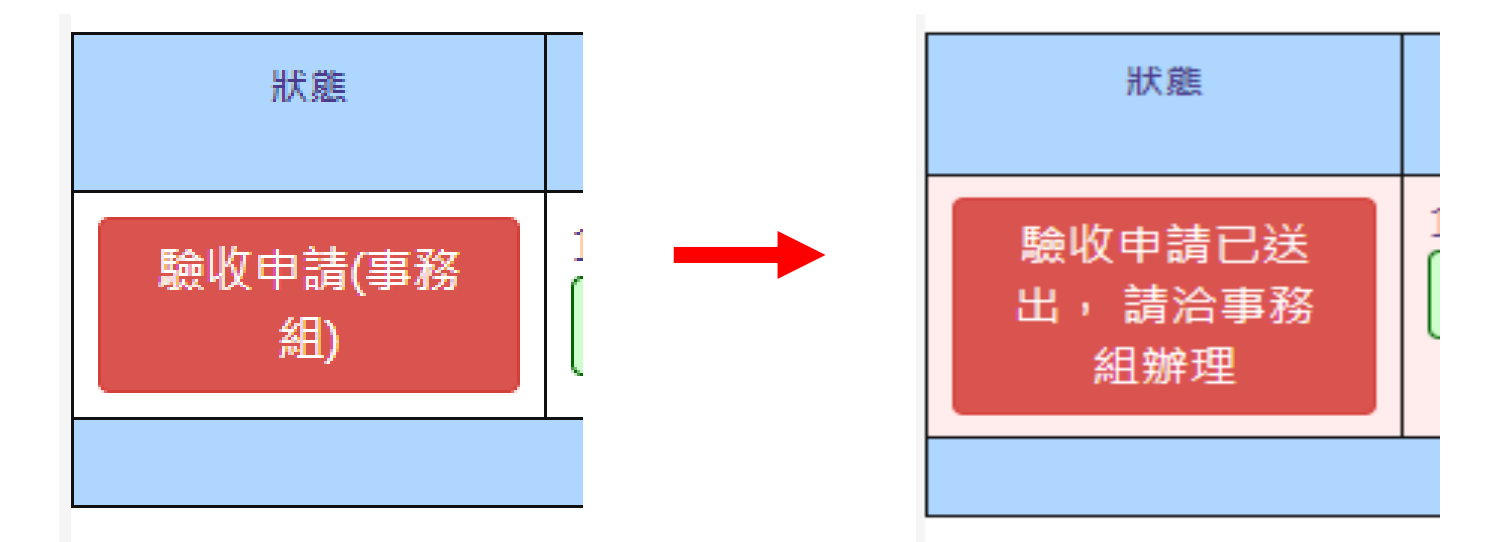

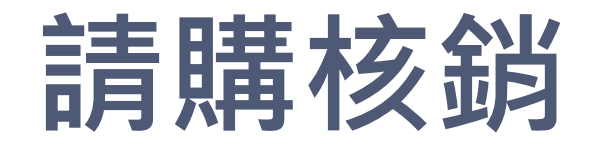

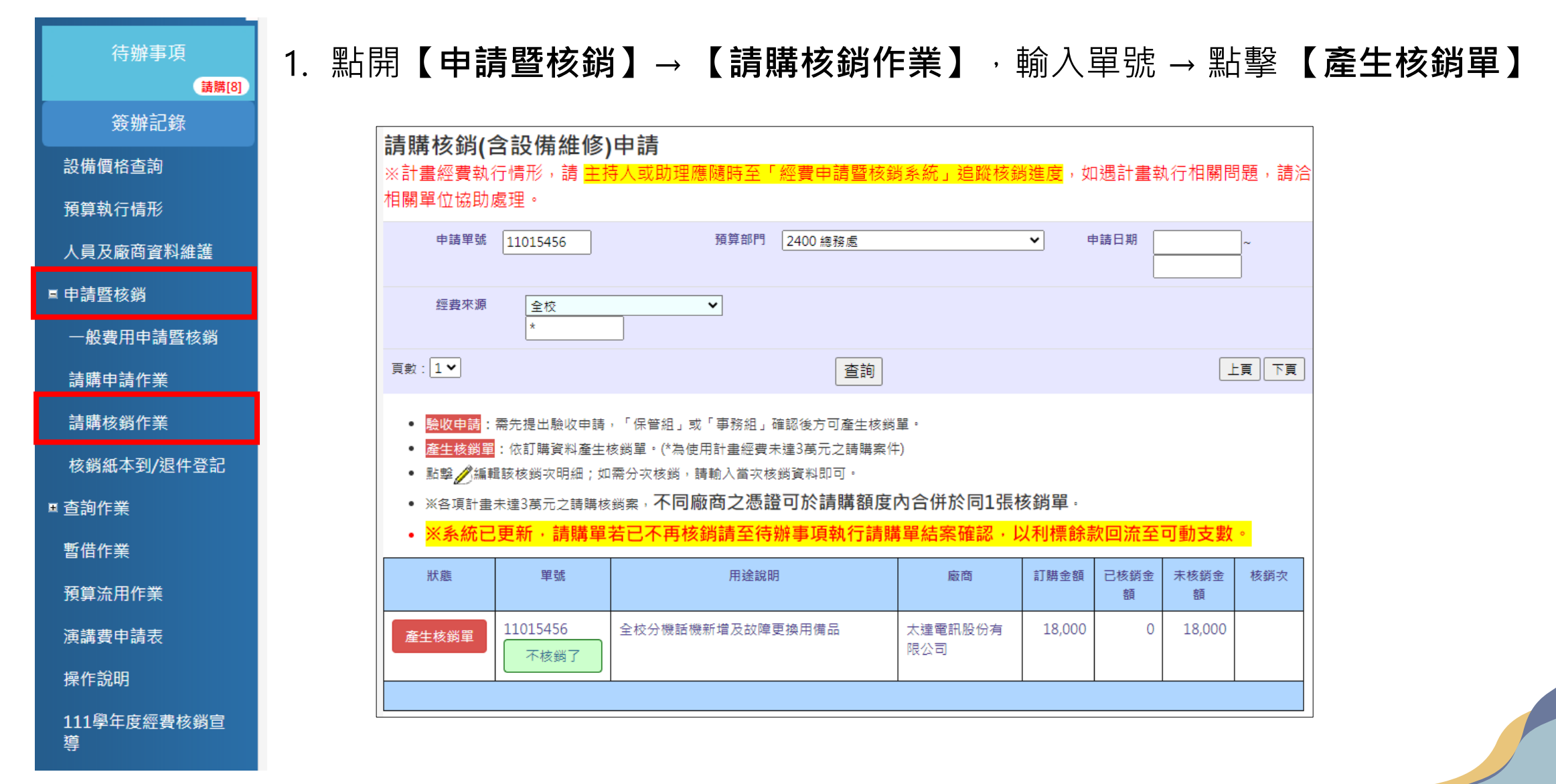

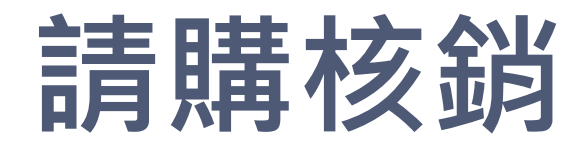

#### 2. 填寫明細→確認廠商名稱及金額是否正確 → ✓ 資料確認 → 儲存

|                                                              | /##/H_P/J                                                                                                    | 申請單                                                           | 位                                | 2460 總務處營繕                                                                                                    | 善組                         |               | 預算部門                     | 2400 總務處                             |                               |  |  |  |  |
|--------------------------------------------------------------|----------------------------------------------------------------------------------------------------|---------------------------------------------------------------|----------------------------------|----------------------------------------------------------------------------------------------------|----------------------------|---------------|--------------------------|--------------------------------------|-------------------------------|--|--|--|--|
| 學年度                                                          | 110                                                                                                    | 申請日                                                           | 期                                | 1110606                                                                                                    | 申請單號                       | 11015456      | 核銷次                      |                                      |                               |  |  |  |  |
| 用途說明                                                         | 全校分機話                                                                                                    | 機新増及故障                                                        | 更換用備品                            |                                                                                                    |                            |               |                          |                                      | //                            |  |  |  |  |
| Step2.輸入憑                                                    | ep2.輸入憑證:                                                                                                    |                                                               |                                  |                                                                                                    |                            |               |                          |                                      |                               |  |  |  |  |
| 核銷日期 1130                                                    | 5銷日期 1130123 馮證類型 請選擇 ✓                                                                                                    |                                                               |                                  |                                                                                                    |                            |               |                          |                                      |                               |  |  |  |  |
| 廠商 86070124                                                  | Xām     86070124太達電訊股份有限公司     發票日期     請輸入民國年(例1030101)                                                                                                    |                                                               |                                  |                                                                                                    |                            |               |                          |                                      |                               |  |  |  |  |
|                                                              | ep3.輸入核銷明細:                                                                                                    |                                                               |                                  |                                                                                                    |                            |               |                          |                                      |                               |  |  |  |  |
| Step3.輸入核                                                    | 發明細:                                                                                                    |                                                               |                                  |                                                                                                    |                            |               |                          |                                      |                               |  |  |  |  |
| Step3.輸入核<br>購買品項                                            | §銷明細:                                                                                                    | 訂購數<br>量                                                      | 單位                               | 單價                                                                                                    | 訂購金額                       | 核銷數量          | 核銷金額                     | 結案狀態                                 | 沖銷暫借<br>案號/金額                 |  |  |  |  |
| Step3.輸入核<br>購買品項<br>國洋話機K-311                               | §銷明細:<br>                                                                                                    | 訂購數<br>量<br>20.0                                              | 單位                               | 單價<br>900.0                                                                                                    | 訂購金額<br>18,000             | 核銷數量 20.00    | 核銷金額<br>18,000<br>多受款人設定 | 結案狀態<br>④Y:交單(本項目已核銷完單) 〇N:還要鑑績收料    | 沖銷暫借<br>案號/金額<br>請選揮 ✔ /<br>0 |  |  |  |  |
| Step3.輸入核<br>購買品項<br>國洋話機K-311<br>Step4.領款人                  | 送銷明細:<br>人<br>人<br>金額確認                                                                                                    | 訂購數<br>量<br>20.0<br>:                                         | 單位                               | 單價<br>900.0                                                                                                    | 訂購金額<br>18,000             | 核銷數量<br>20.00 | 核銷金額<br>18,000<br>多受款人設定 | 結案狀態<br>Y:交單(本項目已核銷完單) ON:還要繼續收科     | 沖銷暫借<br>案號/金額<br>請選擇 ✔/<br>0  |  |  |  |  |
| Step3.輸入核<br>購買品項<br>國洋話機K-311<br>Step4.領款人<br>領款人證號         | <ul> <li>該銷明細:</li> <li>、</li> <li>、</li> <li></li> <li>、</li> <li>、<td>訂購數<br/>量<br/>20.0<br/>:<br/>太達電</td><td><b>單位</b><br/>台<br/>訊股份有限</td><td>單值       900.0       Gamma Gamma G</td><td>訂購金額<br/>18,000<br/>形修正(身份證驗</td><td>核銷數量<br/>20.00</td><td>核銷金額<br/>18,000<br/>多受款人設定</td><td>結案狀態 ●Y:交單(本項目已核銷完單) ○N:還要繼續收料</td><td>沖銷暫借<br/>案號/金額<br/>請選擇 ✔/<br/>0</td></li></ul> | 訂購數<br>量<br>20.0<br>:<br>太達電                                  | <b>單位</b><br>台<br>訊股份有限          | 單值       900.0       Gamma Gamma G | 訂購金額<br>18,000<br>形修正(身份證驗 | 核銷數量<br>20.00 | 核銷金額<br>18,000<br>多受款人設定 | 結案狀態 ●Y:交單(本項目已核銷完單) ○N:還要繼續收料       | 沖銷暫借<br>案號/金額<br>請選擇 ✔/<br>0  |  |  |  |  |
| Step3.輸入核<br>購買品項<br>國洋話機K-311<br>Step4.領款人<br>領款人證號<br>領款金額 | 获 新明細:       大 金額確認           [86070124           [18,000                                                                                                    | 訂購數<br>量<br>20.0<br>:<br>:<br>:<br>:<br>:<br>:<br>:<br>:<br>: | <b>單位</b><br>台<br>訊股份有限<br>際情形修正 | 單価       900.0                                                                                                    | 訂購金額<br>18,000             | 核銷數量<br>20.00 | 核銷金額<br>18,000<br>多受款人設定 | 結案狀態<br>●Y:交單(本項目已核銷完單)<br>○N:還要繼續收料 | 沖銷暫借<br>案號/金額<br>請選揮 ▼/<br>0  |  |  |  |  |

請購核銷

#### 3. 列印相關單據:頁面不小心關掉或是要重印核銷單可到【請購核銷查詢作業】列印

|                                                                    |                              |                                |      | 5<br>5<br>1 | 請購           | 亥銷           | - 112   | 09520   |    |       |          |        |   |
|--------------------------------------------------------------------|------------------------------|--------------------------------|------|-------------|--------------|--------------|---------|---------|----|-------|----------|--------|---|
| 申請人                                                                | 楊承諭                          |                                | 申請單  | 位           | 2440 總       | 務處           |         |         | 預算 | [部門   | 2400 總務處 | 0 總務處  |   |
| 學年度                                                                | 112                          |                                | 申請日  | 期           | 113010       | 3 核          | 鋿日期     | 1130110 | 申請 | 單號    | 11209520 | 核銷次    | 1 |
| 廠商                                                                 | 841926                       | i90 仟周資訊有限公司                   | 慿證號  | 碼           | 二聯式到<br>發票號码 | 後票<br>馮:WA34 | 4281053 |         | 慿證 | 日期    | 1130109  |        |   |
| 經費來源                                                               | 費來源 預算項目 購                   |                                |      |             |              | 訂購           | 數量      | 訂購金額    |    | 核銷金額  | 暫借案號     | 沖銷暫借金額 |   |
| 教育部                                                                | 5MK***                       | -改善教學軟硬體之相關(                   | 物品   | 固態硬破        | 業500G        | 15.0         | PCS     | 22,05   | 50 | 22,05 | 0        |        |   |
| 教育部                                                                | 5MK***                       | -改善教學軟硬體之相關/                   | 物品   | 雙用隨身        | 身碟           | 5.0          | 支       | 6,45    | 50 | 6,45  | 0        |        |   |
| 合計:                                                                |                              |                                |      |             |              |              |         | 28,50   | 00 | 28,50 | 0        |        | 0 |
| 用途說明                                                               |                              | 購置固態硬碟及雙用                      | ]随身碟 | 加強資調        | 汛講桌電         | 脳主機家         | 汝能, 提   | 升教學品質。  |    |       |          |        |   |
|                                                                    |                              | -                              |      |             |              |              |         |         |    |       |          |        |   |
| 注音車頂・                                                              |                              |                                |      |             |              |              |         |         |    |       |          |        |   |
| <ul> <li>1、列;</li> <li>2、列;</li> <li>3、檢;</li> <li>4、經;</li> </ul> | 印請購單<br>印核銷單<br>竹相關憑<br>費來源如 | !(含簽辦記錄) <sup>(</sup> ) .<br>[ | 驟驗收  | 事宜。         |              |              |         |         |    |       |          |        |   |

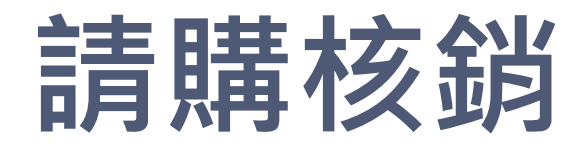

#### 4. 若要為分次核銷, 第1次核銷時, 結案狀態應點選【N:還要繼續收料】

| 請購核銷單-11112634-第4次核銷明細                             |                              |          |                        |                        |            |             |                 |                                                     |               |  |  |  |
|----------------------------------------------------|------------------------------|----------|------------------------|------------------------|------------|-------------|-----------------|-----------------------------------------------------|---------------|--|--|--|
| Step1.設定核銷次                                        | 、核銷說明:                       |          |                        |                        |            |             |                 |                                                     |               |  |  |  |
| 申請人                                                | 鄭靖頴                          | 申請單位     | 2                      | 2420 總務處事務組            |            |             | 預算部門            | 2400 總務處                                            |               |  |  |  |
| 學年度                                                | 111                          | 申請日期     | 1                      | 120321                 | 申請單號       | 11112634    | 核銷次             |                                                     |               |  |  |  |
| 用途說明                                               | 校園及教室環境消毒                    | ▶、病媒蚊防治: | 相關雜支,臨時                | 特預防性採購,擬請購             | 一萬元整,檢據實報實 | <b>晋</b> 鋭。 |                 |                                                     |               |  |  |  |
| Step2.輸入憑證:                                        |                              |          |                        |                        |            |             |                 |                                                     |               |  |  |  |
| 核銷日期 1140227 馮證類型 請選擇 	 ▼                          |                              |          |                        |                        |            |             |                 |                                                     |               |  |  |  |
| 廠商     0A555使用單位自行購買     發票日期     請輸入民國年(例1030101) |                              |          |                        |                        |            |             |                 |                                                     |               |  |  |  |
| Step3.輸入核銷明約                                       | 册:                           |          |                        |                        |            |             |                 |                                                     |               |  |  |  |
| 購買品項                                               |                              | 訂購數量     | 單位                     | 單價                     | 訂購金額       | 核銷數量        | 核鋿金額            | 結案狀態                                                | 沖銷暫借<br>案號/金額 |  |  |  |
| 校園及教室環境消毒、                                         | 病媒蚊防治相關雜支                    | 1.0      | 批                      | 10,000.0               | 10,000     | 0.00        | 3,204<br>多受款人設定 | <ul><li>●Y:交畢(本項目己核銷完畢)</li><li>○N:還要繼續收料</li></ul> | 請選擇 ✔/<br>0   |  |  |  |
| Step4.領款人及金額                                       | 湏確認:                         |          |                        |                        |            |             |                 |                                                     |               |  |  |  |
| 領款人證號                                              | 0A555 使                      | 用單位自行購買  | 罝 <mark>請依實際情</mark> 刑 | <sup>肜修正(身份證號或統−</sup> | −編號)       |             |                 |                                                     |               |  |  |  |
| 領款金額                                               | 3,204 請                      | 依實際情形修]  | E                      |                        |            |             |                 |                                                     |               |  |  |  |
|                                                    |                              |          |                        |                        |            |             |                 |                                                     |               |  |  |  |
|                                                    |                              |          |                        |                        | 儲存         | □資料確認       |                 |                                                     |               |  |  |  |
|                                                    | 儲存時勾選「資料確認」將:1無法異動資料、2可列印核銷單 |          |                        |                        |            |             |                 |                                                     |               |  |  |  |

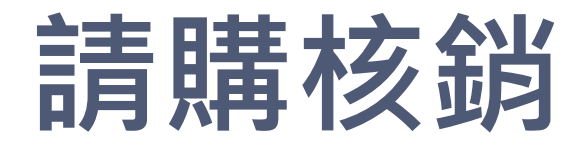

#### 4. 分次核銷: 再次核銷可以看到已核銷金額及未核銷金額

| 狀態    | 單號               | 用途說明                                                | 廠商           | 訂購金額   | 已核銷金<br>額 | 未核銷金<br>額 | 核銷次 |
|-------|------------------|-----------------------------------------------------|--------------|--------|-----------|-----------|-----|
| 產生核銷單 | 11112634<br>不核鎖了 | 校園及教室環境消毒、病媒蚊防治相關雜<br>支,臨時預防性採購,擬請購一萬元整,檢<br>據實報實銷。 | 使用單位自行購<br>買 | 10,000 | 6,796     | 3,204     |     |
|       |                  |                                                     |              |        |           |           |     |

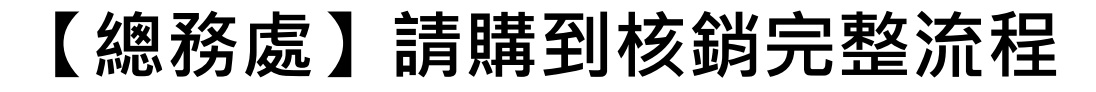

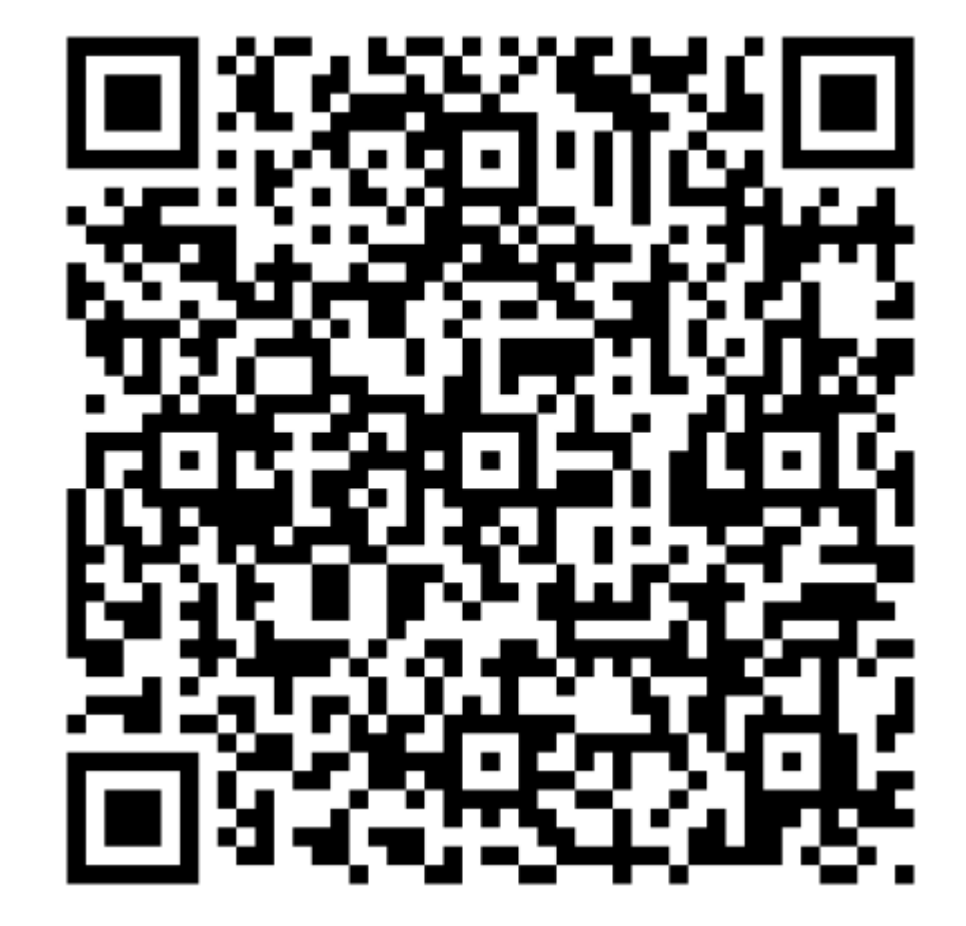